# PANDUAN RINGKAS MENGENAI

## TATACARA MENGGUNAKAN

## PANGKALAN DATA

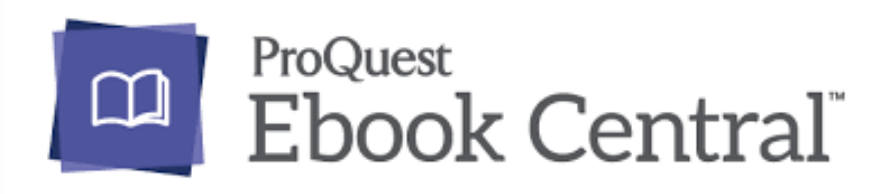

Disediakan oleh: AMIRA SHAHIDA BINTI GHAZALI

## LANGKAH 1 : Layari www.u-pustaka.gov.my

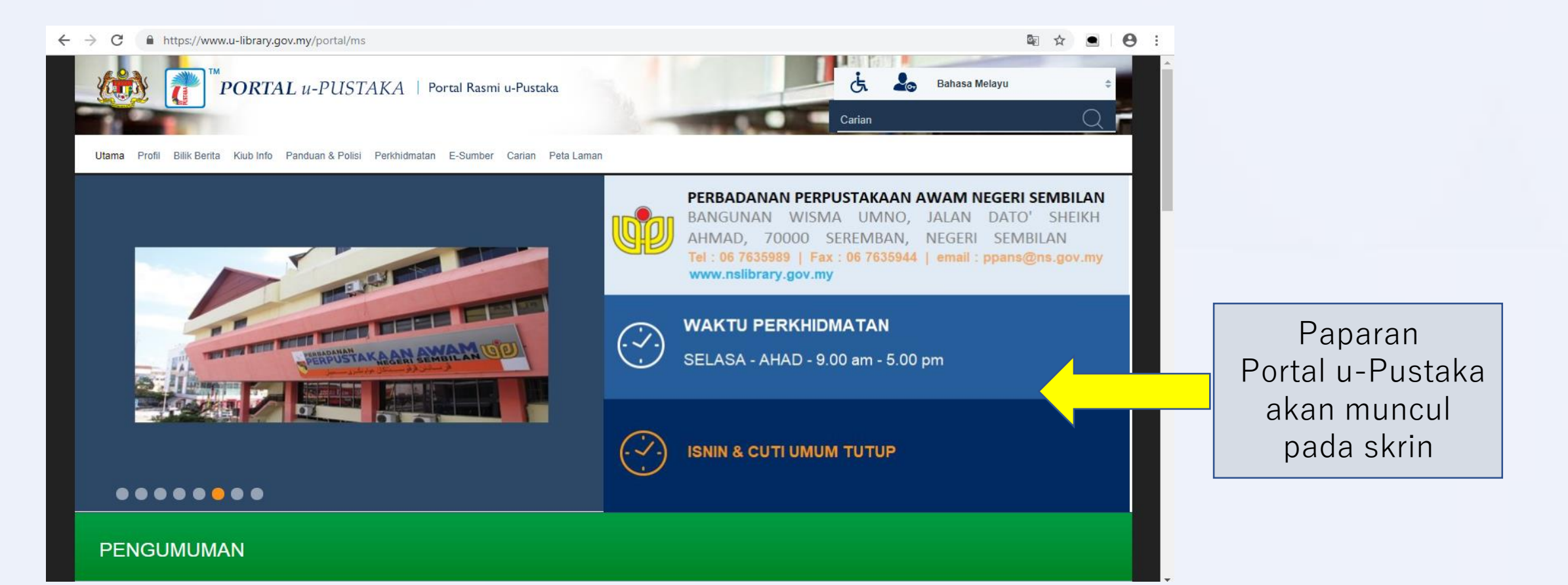

#### LANGKAH 2: Masukkan ID Pengguna dan Kata Laluan dan klik pautan Log Masuk

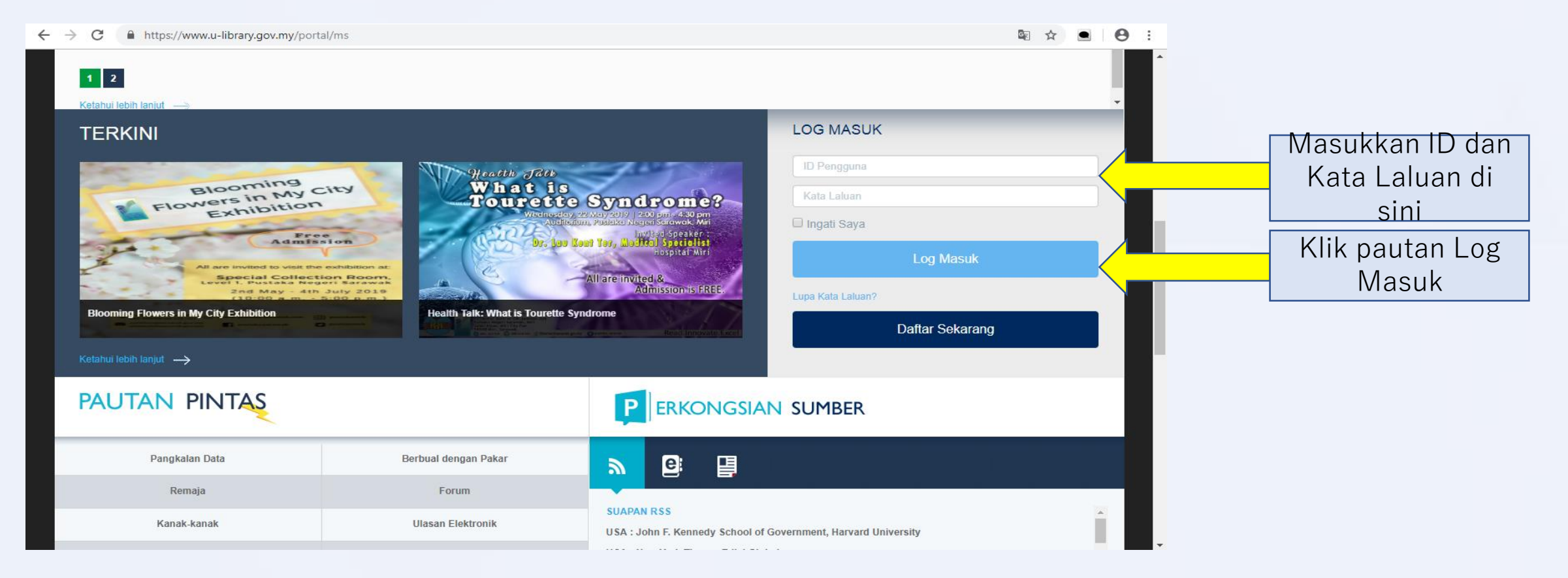

#### LANGKAH 3: Klik pautan Pengkalan Data

|                | ← → C                                                                                                    | tal/web/guest/home                                                                                                    | Re 🛧 🔳 😝                                                                                                    |
|----------------|----------------------------------------------------------------------------------------------------|----------------------------------------------------------------------------------------------------|----------------------------------------------------------------------------------------------------|
|                |                                                                                                    |                                                                                                    | n Opensieren Read Inngvate Excel                                                                                                    |
| Klik Pengkalan | PAUTAN PINTAS                                                                                                    |                                                                                                    | P ERKONGSIAN SUMBER                                                                                                    |
|                | Pangkalan Data                                                                                                    | Berbual dengan Pakar                                                                                                    |                                                                                                    |
| Data           | Remaja Pangkalan Data                                                                                                    | Forum                                                                                                    |                                                                                                    |
|                | Kanak-kanak                                                                                                    | Ulasan Elektronik                                                                                                    | SUAPAN RSS<br>USA : John F. Kennedy School of Government, Harvard University                                                                                                    |
|                | Tanyalah u-Pustaka                                                                                                    | Soalan Lazim                                                                                                    | USA : New York Times - Edisi Global                                                                                                    |
|                | Galeri                                                                                                    |                                                                                                    | USA : New York Times - Edisi USA<br>USA : New York Times - Dunia (Asia Pasifik)                                                                                                    |
|                | ULASAN ELEKTRONIK TE                                                                                                    | ERBARU                                                                                                    | BUKU BARU                                                                                                    |
|                | Present distribution<br>Revisiting<br>History and<br>Culture Addullah ; Copy Editor: Ja<br>Author : Mohamad Rashidi Pakri<br>editorTitle : Dunamism of local kn | NOWLEDGE : Revisiting History and<br>d Rashidi Pakri, Nurul Farhana Low<br>annatun Hidayah Umar<br>i, editor and Nurul Farhana Low Abdullah,<br>nowledge : revisiting history and cultureCall no. :<br>nerhit Universiti Sains | Sports Dentistry: Principles and Practice   Principles in the set of the set of the set |

## LANGKAH 4: Tandakan pautan e-Buku dan klik pautan Hantar

|                        | ← → C                                                                                                    | ⊠ ☆ ● ⊖         |
|------------------------|----------------------------------------------------------------------------------------------------|-----------------|
|                        |                                                                                                    |                 |
|                        | <b>PORTAL</b> <i>u-PUSTAKA</i>   Portal Rasmi u-Pustaka                                                                   | ahasa Melayu 💠  |
|                        | Carian Carian                                                                                                    | Q -             |
|                        | Utama Profil Bilik Berita Kiub Info Panduan & Polisi Perkhidmatan E-Sumber Carian Peta Laman<br>E-Sumber > Pangkalan Data |                 |
|                        |                                                                                                    |                 |
|                        |                                                                                                    |                 |
|                        | Pilin Kategori                                                                                                    |                 |
| Tandakan<br>pada kotak | e-Berita e-Majalah e-Surat Khabar<br>e-Buku e-Jurnal e-Rujukan Akses Dalaman Akses Terbuka                                | Akses Percubaan |
| e-Buku                 | e-Belajar Buku Audio Akta & Perundangan                                                                                   |                 |
|                        | Reset Hantar Reset Hantar                                                                                                 |                 |
|                        |                                                                                                    |                 |
|                        |                                                                                                    |                 |
|                        | Klik pautan                                                                                                    |                 |
|                        | Hantar                                                                                                    |                 |

#### LANGKAH 5: Cari Proquest eBook Central dan Klik pada logo

|              | 🗧 🔶 C 🔒 https://www.u-library.gov.my/portal/web/guest/onlinedatabases?p_p_id=OnlineDatabasePortlet_WAR_uPustakaPortletsportlet&p_p_state=normal&p_p_mode=view 🔯 🎓 🔮 🤒                                                                                                    |
|--------------|----------------------------------------------------------------------------------------------------|
|              |                                                                                                    |
|              | Keterangan lanjut→                                                                                                    |
|              | Panduan akses→                                                                                                    |
| Klik di sini | D ProQuest<br>Ebook Central**                                                                                                    |
|              | Proquest eBook Central                                                                                                    |
|              | Pangkalan data Proquest eBook Central menyediakan akses secara teks penuh kepada lebih dari 45,000 judul e-buku yang sesuai untuk bacaan dari golongan kanak-kanak sehingga dewasa selain menyediakan akses kepada pelbagai bahan ilmiah untuk rujukan golongan profesional yang ingin penyelidikan. Kandungannya merangkumi pelbagai bidang perkara. Koleksi e-Buku yang dipilih adalah buku kegemaran daripada semua lapisan masyarakat dari seluruh dunia terutamanya di negara barat seperti US & UK. Pengguna juga dibenarkan meminjam kandungan e-buku dalam pangkalan data ini selama 14 hari. Kandungan ebook yang dipilih dan dikemaskini adalah terdiri daripada Pasukan In-House Collection Development, yang membawa sijil MLS Degree dari Pratt Institute, UCL & San Jose State University. Pasukan tersebut mempunyai pengalaman yang luas terutama dalam pemilihan buku, pembangunan koleksi, pembelian, cataloging, sistem perpustakaan, sistem rujukan & latihan. Menggunakan teknologi terkini yang diperbaharui daripada Platform Ebrary kepada Proquest eBook Central, ia membenarkan pengguna untuk mendaftar akaun tersendiri yang mendapat faedah seperti Copy & Paste, Print, Highlight, dan lain-lain. Koleksi e-Buku di bawah pakej Public Library Complete ini adalah terdiri daripada penerbit luar negara iaitu AMACOM, Bloomsbury, Cengage Learning, Chicago Review Press, F+W Media, InterVarsity Press, Jessica Kingsley, Oxford University Press dan lain-lain. |
|              | [Tahap Akses: Akses seluruh negara. Jika anda mengakses pangkalan data ini dari luar premis Perpustakaan Negara Malaysia, sila klik pada logo atau pautan Proquest eBook Central untuk memulakan akses secara remote melalui EZ Proxy. Jika anda mengakses pangkalan data ini dari dalam premis PNM, sila klik SINI untuk memulakan akses secara terus. Pastikan komputer/peranti anda telah dihubungkan terlebih dahulu ke talian Wifi PNM atau talian sistem rangkaian dalaman (LAN) di PNM - 1Gov.Net. Bagi video tutorial mengenai panduan penggunaan Proquest e-Book Library secara berkesan, sila aksesnya menerusi Proquest Training Channel (YouTube) dengan klik SINI ]                                                                                                    |
|              |                                                                                                    |
|              | Panduan akses→                                                                                                    |

#### LANGKAH 6:

#### Untuk carian buku, masukkan kata kunci, ISBN, atau istilah lain ke dalam kotak carian.

![](_page_6_Figure_2.jpeg)

## LANGKAH 7: Pilih buku yang anda inginkan dan klik pada Tajuk

![](_page_7_Picture_1.jpeg)

#### LANGKAH 8: Setelah itu, buku yang anda pilih akan muncul pada skrin.

![](_page_8_Picture_1.jpeg)

#### LANGKAH 9: Akhir sekali, Paparan buku akan muncul pada skrin . Selamat Membaca 🙂

![](_page_9_Figure_1.jpeg)